# GESTIÓN DE TARJETAS DE IDENTIFICACIÓN UNIVERSITARIA

MANUAL PARA SOLICITAR LA TARJETA UNIVERSITARIA

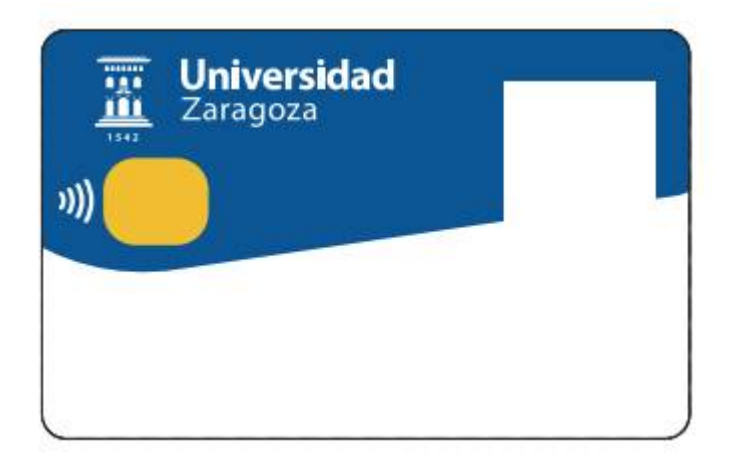

AREA DE APLICACIONES DEL SERVICIO DE INFORMÁTICA Y COMUNICACIONES

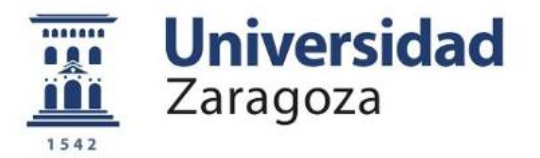

La aplicación web de **Gestión de Tarjetas** permite tramitar las tarjetas de identificación universitaria para los miembros de los distintos colectivos universitarios.

El enlace web de la aplicación es:

• <u>http://janovas.unizar.es/tarjeta</u>

# Funcionamiento.

1. Mediante esta aplicación el universitario solicita una tarjeta indicando **el centro donde desea recogerla**, y subiendo **una fotografía** en la cual es perfectamente reconocible, que puede ajustar y recortar en su navegador. También permite elegir los colectivos que se mostrarán en su tarjeta si pertenece a más de uno de los siguientes (Estudiante, PAS o PDI).

Elija una **buena fotografía** para su tarjeta porque además será la que se muestre en las aplicaciones de Gestión Académica, Docencia, Investigación, Curriculums, etc.

Fotografía reciente, con fondo uniforme, blanco y liso, tomada de frente y sin gafas de cristales oscuros o prendas que puedan dificultar la identificación.

2. El servicio de informática ordena la impresión de estas tarjetas en una oficina de la entidad colaboradora Banco de Santander a través de un sistema informático de la empresa DATIO.

3. La oficina entrega los lotes de tarjetas para que se distribuyan mediante el **correo interno de la universidad**, que por tanto llegarán a los **centros elegidos por los usuarios**. El objetivo marcado es que en el plazo máximo de una semana todas las tarjetas estén disponibles en su punto de recogida.

4. El personal de la universidad encargado de distribuir las tarjetas, realiza las funciones de **activación** y **entrega** de la tarjeta cuando el usuario pasa a recogerla.

2

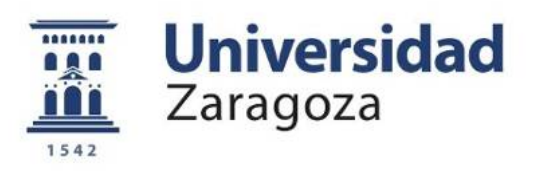

# Procedimiento para solicitar una tarjeta universitaria

> Abrir en el navegador web: <u>http://janovas.unizar.es/tarjeta</u>

| Universidad<br>Zaragoza                                                                                                    | TARJETA<br>Gestión de la Tarjeta Universitaria                           |                                           |                                                                    |
|----------------------------------------------------------------------------------------------------|--------------------------------------------------------------------------|-------------------------------------------|--------------------------------------------------------------------|
| Gestión de la Tarjeta<br>Información general. Web Carr                                                                                                    | ria<br>ê Universitario                                                   | ور                                        | Identificación<br>NIP:<br>Contraseña<br>administrativa:<br>Aceptar |
| recomendamos que antes de ac                                                                                                    | dir al Soporte técnico, consulte la documentación por si su<br>ón 0.0.1  | I problema ya estuvlese resuelto en ella. |                                                                    |
| <ul> <li>Validarse<br/>administr</li> </ul>                                                                                                    | en la aplicación co<br>ativa.                                            | on el NIP y la                            | contraseña                                                         |
| Universi<br>Zaragoza                                                                                                    | dad                                                                      | AVCVS                                     |                                                                    |
| Informacion      Informacion     Informacion     Informac | ▼<br>tarjeta                                                             | PEDRO GARO                                | cfA GARCÍA (912149)<br>ඵ Salir                                     |
| Nombre:<br>Documento:<br>NIP:<br>Fecha de nacimiento:                                                                                                    | PEDRO GARCÍA GARCÍA<br>12345ABC<br>912149<br>24/06/1991                  |                                           |                                                                    |
| Solicitud de tarjeta disponit<br>Utilice el menú "Mi tarje<br>JPG o PNG                                                                                                    | e<br>ta" para solicitar una tarjeta nueva, subiendo una                  | fotografía reciente en formato            |                                                                    |
| © 2016 Universidad de Zara<br>© 2016 Servicio de Informát                                                                                                    | oza   Versión 0.0.1<br>ca y Comunicaciones de la Universidad de Zaragoza | I (Pedro Cerbuna 12, 50009 ZARAGOZA       | - ESPAÑA)                                                          |

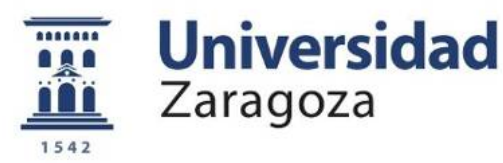

### > Ir a menú Mi tarjeta. Seleccionar Solicitar Tarjeta

#### Paso 1. Datos.

Se mostrará el asistente para solicitar una tarjeta en tres pasos. En el primer paso se elegirá el **centro universitario donde se quiere recoger la tarjeta**, así como el colectivo universitario (Estudiante, Profesor, PAS) que se prefiere que figure en ella, en el caso de que pertenezcamos a dos o más colectivos universitarios es posible imprimir hasta dos.

# > Elegir colectivo universitario (si procede)

| olicitud de nu                         | eva tarjeta universitaria                                                                                            |
|----------------------------------------|----------------------------------------------------------------------------------------------------|
| itos Fotografía Confir                 | mar                                                                                                    |
| Seleccione el tex                      | o de los colectivos a imprimir, el punto de recogida de la tarjeta, y pulse el botón Siguiente para<br>u y continuar |
| ousin la lotografia                    | f sonanda                                                                                                    |
| Nombre                                 | PEDRO GARCÍA GARCÍA                                                                                                  |
| Documento                              | AAA845680                                                                                                    |
| NIP                                    | 912149                                                                                                    |
| Colectivos a los que<br>pertenece      | PAS - ESTUDIANTE                                                                                                    |
| * Colectivos a<br>Imprimir en tarjeta: | PAS - ESTUDIANTE                                                                                                    |
| * Punto de                             | Seleccione colectivos para la tarjeta                                                                                |
| recogida:                              | PAS - ESTUDIANTE                                                                                                    |
| * Punto de<br>recogida:<br>Siguiente • | Seleccione colectivos para la tarjeta PAS - ESTUDIANTE PAS                                                           |
|                                        | ESTIDIANTE                                                                                                    |

© 2016 Universidad de Zaragoza | Versión 0.0.1

© 2016 Servicio de Informática y Comunicaciones de la Universidad de Zaragoza (Pedro Cerbuna 12, 50009 ZARAGOZA - ESPAÑA)

Si el solicitante pertenece a un único colectivo, éste se muestra directamente y por tanto no aparece el menú desplegable.

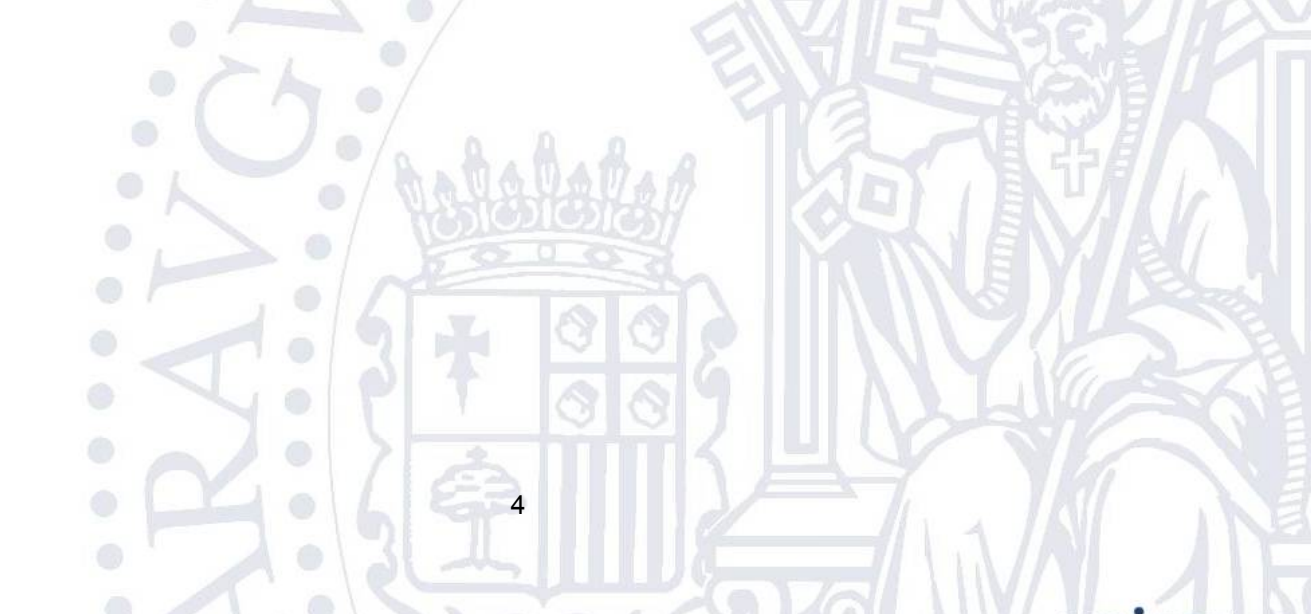

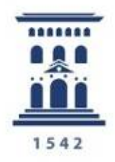

Elegir centro de recogida de la tarjeta en el menú desplegable.

| licitud de nue                             | va tarieta universitaria                                                                                      |      |
|--------------------------------------------|----------------------------------------------------------------------------------------------------|------|
| tos Fotografia Confirm                     |                                                                                                    |      |
| Seleccione el texto<br>subir la fotografía | o de los colectivos a imprimir, el punto de recogida de la tarjeta, y pulse el botón Siguiente<br>y continuar | para |
| Nombre                                     | PEDRO GARCÍA GARCÍA                                                                                           |      |
| Documento                                  | AAA845680                                                                                                    |      |
| NIP                                        | 912149                                                                                                    |      |
| Colectivos a los que<br>pertenece          | PAS - ESTUDIANTE                                                                                              |      |
| * Colectivos a<br>Imprimir en tarjeta:     | PAS - ESTUDIANTE                                                                                              |      |
| * Punto de                                 | Seleccione colectivos para la tarjeta                                                                         |      |
| recogida:                                  | PAS - ESTUDIANTE                                                                                              |      |
| Siguiente 🛛 🔊                              | PAS                                                                                                    |      |
|                                            | FOTUDIANTE                                                                                                    |      |

© 2016 Universidad de Zaragoza | Versión 0.0.1

Universidad

Zaragoza

© 2016 Servicio de Informática y Comunicaciones de la Universidad de Zaragoza (Pedro Cerbuna 12, 50009 ZARAGOZA - ESPAÑA)

Una vez cumplimentada esta parte del formulario:

> Pulsar botón Siguiente

## Paso 2. Fotografía.

Es necesario subir una fotografía en formato JPEG o PNG. Debe ser una fotografía reciente en la que se reconozca perfectamente al solicitante.

- El tamaño recomendado es 500x468 (vertical/horizontal) o proporción 1,20. Es posible optimizar la foto en el recortador de imágenes.
- Subir la fotografía
- Para ajustar es posible desplazar la fotografía pulsando en el recortador y arrastrando, y/o hacer zoom con la rueda del ratón o moviendo el deslizador.
- Una vez centrada la foto, pulsar el botón Recortar. Si fuera necesario, repetir las operaciones hasta obtener la foto satisfactoria.

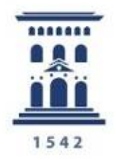

**Universidad** Zaragoza

#### Solicitud de nueva tarjeta universitaria

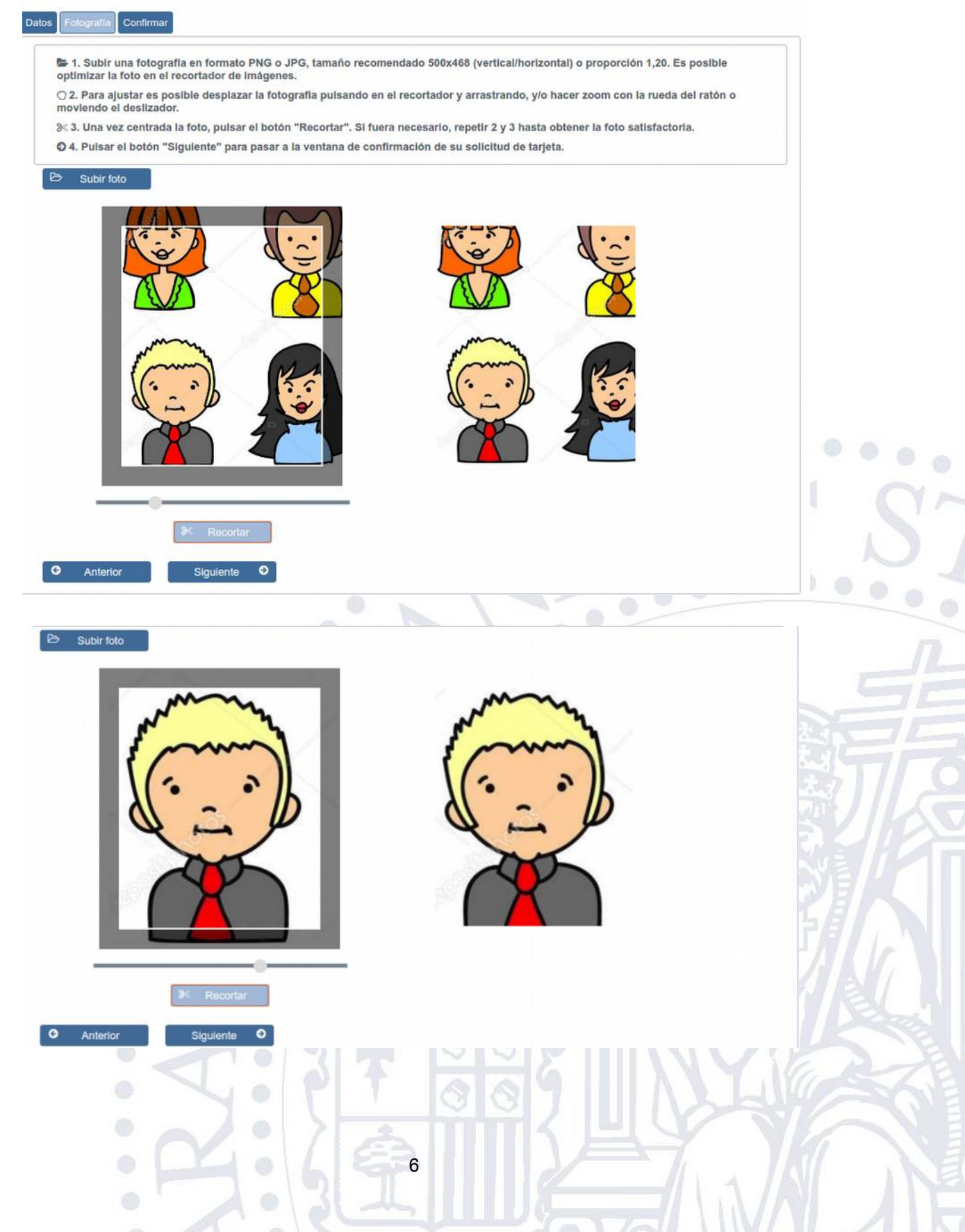

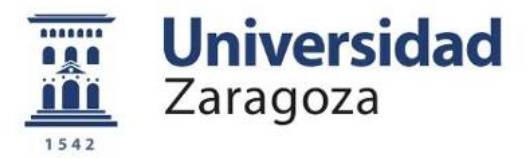

Pulsar el botón Siguiente para pasar a la ventana de confirmación de su solicitud de tarjeta.

#### Paso 3. Confirmar.

# Verificar que los datos son correctos antes de confirmar, no es posible volver atrás una vez confirmada la solicitud.

Se debe tener en cuenta que el nombre se reduce a 26 caracteres por restricciones técnicas, por lo que puede no figurar completo.

Asegurarse de que el centro de recogida de la tarjeta y el colectivo son correctos

# > Pulsar botón Confirmar

Solicitud de nueva tarjeta universitaria

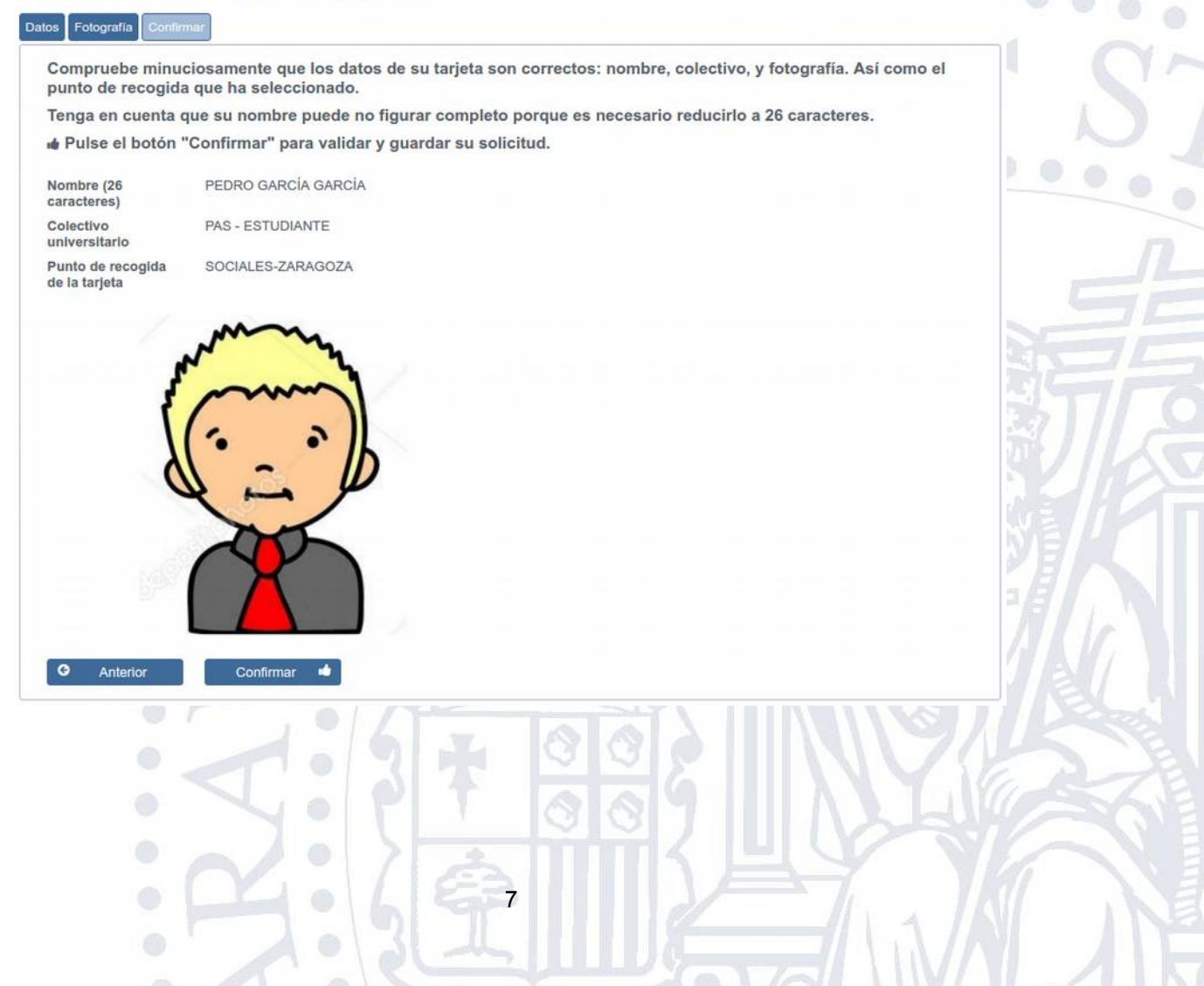

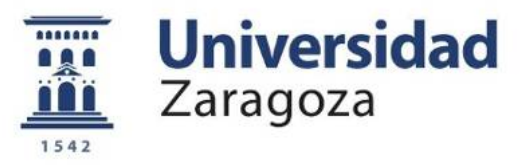

La solicitud queda guardada. Hasta recoger su tarjeta la ventana de información de la aplicación tendrá el siguiente aspecto.

| Informacion 👻                                                                                                    |                                                                                                    |                                                                                         |                                                                  |                                                | ් Salir          |
|----------------------------------------------------------------------------------------------------|----------------------------------------------------------------------------------------------------|-----------------------------------------------------------------------------------------|------------------------------------------------------------------|------------------------------------------------|------------------|
| Datos personales                                                                                                    |                                                                                                    |                                                                                         |                                                                  |                                                |                  |
| Nombre:                                                                                                    | PEDRO GAR                                                                                                    | CIA GARCIA                                                                              |                                                                  |                                                |                  |
| Documento:                                                                                                    | 12345ABC                                                                                                    |                                                                                         |                                                                  |                                                |                  |
| NIP:                                                                                                    | 912149                                                                                                    |                                                                                         |                                                                  |                                                |                  |
| Fecha de nacimiento                                                                                                    | : 24/06/1991                                                                                                    |                                                                                         |                                                                  |                                                |                  |
| Solicitud de tarjeta en t                                                                                                    | rámite                                                                                                    |                                                                                         |                                                                  |                                                |                  |
| Tiene una solicitud o                                                                                                    | de tarjeta universitari                                                                                                    | a en trámite, el plazo e                                                                | stimado para retirarla e                                         | en el centro elegido                           |                  |
| es de una semana c                                                                                                    | lesde su solicitud.                                                                                                    |                                                                                         |                                                                  |                                                |                  |
| es de una semana o<br>Puede comprobar e<br>gestión de servicios                                                                                             | lesde su solicitud.<br>n esta pantalla la fec<br>universitarios.                                                                        | ha de emisión e impres                                                                  | sión. Gracias por su co                                          | laboración con la                              |                  |
| es de una semana o<br>Puede comprobar e<br>gestión de servicios<br>Fecha sollcitud:                                                                         | lesde su solicitud.<br>n esta pantalla la fec<br>universitarios.<br>31.03.2017 08:29                                                    | ha de emisión e impres<br>Fecha emision<br>SICUZ:                                       | sión. Gracias por su co<br>NO EMITIDA SICUZ                      | laboración con la<br>Fecha Impresión<br>DATIO: | NO IMPRESA DATIO |
| es de una semana o<br>Puede comprobar e<br>gestión de servicios<br>Fecha solicitud:<br>Derecho chip<br>contacto:                                            | lesde su solicitud.<br>n esta pantalla la fec<br>universitarios.<br>31.03.2017 08:29<br>S                                               | ha de emisión e impres<br>Fecha emision<br>SICUZ:<br>Centro para retirar la<br>tarjeta: | SIÓN. Gracias por su co<br>NO EMITIDA SICUZ<br>SOCIALES-ZARAGOZA | laboración con la<br>Fecha Impresión<br>DATIO: | NO IMPRESA DATIO |
| es de una semana o<br>Puede comprobar e<br>gestión de servicios<br>Fecha sollcitud:<br>Derecho chip<br>contacto:<br>Fotografía:                             | lesde su solicitud.<br>n esta pantalla la fec<br>universitarios.<br>31.03.2017 08:29<br>S                                               | ha de emisión e impres<br>Fecha emision<br>SICUZ:<br>Centro para retirar la<br>tarjeta: | SIÓN. Gracias por su co<br>NO EMITIDA SICUZ<br>SOCIALES-ZARAGOZA | laboración con la<br>Fecha Impresión<br>DATIO: | NO IMPRESA DATIO |
| es de una semana o<br>Puede comprobar e<br>gestión de servicios<br>Fecha sollcitud:<br>Derecho chip<br>contacto:<br>Fotografia:                             | desde su solicitud.<br>n esta pantalla la fec<br>universitarios.<br>31.03.2017 08:29<br>S                                               | ha de emisión e impres<br>Fecha emision<br>SICUZ:<br>Centro para retirar la<br>tarjeta: | SIÓN. Gracias por su co<br>NO EMITIDA SICUZ<br>SOCIALES-ZARAGOZA | laboración con la<br>Fecha Impresión<br>DATIO: | NO IMPRESA DATIO |
| es de una semana o<br>Puede comprobar e<br>gestión de servicios<br>Fecha solicitud:<br>Derecho chip<br>contacto:<br>Fotografía:                             | desde su solicitud.<br>n esta pantalla la fec<br>universitarios.<br>31.03.2017 08:29<br>S                                               | ha de emisión e impres<br>Fecha emision<br>SICUZ:<br>Centro para retirar la<br>tarjeta: | sión. Gracias por su co<br>NO EMITIDA SICUZ<br>SOCIALES-ZARAGOZA | laboración con la<br>Fecha Impresión<br>DATIO: | NO IMPRESA DATIO |
| es de una semana o<br>Puede comprobar e<br>gestión de servicios<br>Fecha sollcitud:<br>Derecho chip<br>contacto:<br>Fotografía:                             | desde su solicitud.<br>n esta pantalla la fec<br>universitarios.<br>31.03.2017 08:29<br>S                                               | ha de emisión e impres<br>Fecha emision<br>SICUZ:<br>Centro para retirar la<br>tarjeta: | sión. Gracias por su co<br>NO EMITIDA SICUZ<br>SOCIALES-ZARAGOZA | laboración con la<br>Fecha Impresión<br>DATIO: | NO IMPRESA DATIO |
| es de una semana o<br>Puede comprobar e<br>gestión de servicios<br>Fecha solicitud:<br>Derecho chip<br>contacto:<br>Fotografía:                             | desde su solicitud.<br>n esta pantalla la fec<br>universitarios.<br>31.03.2017 08:29<br>S                                               | ha de emisión e impres<br>Fecha emision<br>SICUZ:<br>Centro para retirar la<br>tarjeta: | sión. Gracias por su co<br>NO EMITIDA SICUZ<br>SOCIALES-ZARAGOZA | laboración con la<br>Fecha Impresión<br>DATIO: | NO IMPRESA DATIO |
| es de una semana o<br>Puede comprobar e<br>gestión de servicios<br>Fecha solicitud:<br>Derecho chip<br>contacto:<br>Fotografia:                             | desde su solicitud.<br>n esta pantalla la fec<br>universitarios.<br>31.03.2017 08:29<br>S                                               | ha de emisión e impres<br>Fecha emision<br>SICUZ:<br>Centro para retirar la<br>tarjeta: | sión. Gracias por su co<br>NO EMITIDA SICUZ<br>SOCIALES-ZARAGOZA | laboración con la<br>Fecha Impresión<br>DATIO: | NO IMPRESA DATIO |
| es de una semana o<br>Puede comprobar e<br>gestión de servicios<br>Fecha solicitud:<br>Derecho chip<br>contacto:<br>Fotografía:                             | s BEDRO GARCÍA CAR                                                                                                    | ha de emisión e impres<br>Fecha emision<br>SICUZ:<br>Centro para retirar la<br>tarjeta: | sión. Gracias por su co<br>NO EMITIDA SICUZ<br>SOCIALES-ZARAGOZA | laboración con la<br>Fecha Impresión<br>DATIO: | NO IMPRESA DATIO |
| es de una semana o<br>Puede comprobar e<br>gestión de servicios<br>Fecha solicitud:<br>Derecho chip<br>contacto:<br>Fotografía:<br>Nombre 26:<br>Categoría: | Alesde su solicitud.<br>n esta pantalla la fec<br>universitarios.<br>31.03.2017 08:29<br>S<br>S<br>PEDRO GARCÍA GAR<br>PAS - ESTUDIANTE | ha de emisión e impres<br>Fecha emision<br>SICUZ:<br>Centro para retirar la<br>tarjeta: | sión. Gracias por su co<br>NO EMITIDA SICUZ<br>SOCIALES-ZARAGOZA | laboración con la<br>Fecha Impresión<br>DATIO: | NO IMPRESA DATIO |

© 2016 Universidad de Zaragoza | Versión 0.0.1

© 2016 Servicio de Informática y Comunicaciones de la Universidad de Zaragoza (Pedro Cerbuna 12, 50009 ZARAGOZA - ESPAÑA)

Es posible seguir las fechas de emisión e impresión, la tarjeta debería estar en el punto de recogida en el plazo de una semana.

#### Al recoger su tarjeta en el centro de recogida

Comprobar. Las tarjetas de PAS y PDI deben de llevar el chip de contacto que utilizamos para fichar y abrir algunas puertas, no así las tarjetas de los estudiantes (a no ser que también pertenezcan a PAS o PDI). Las tarjetas de estudiantes en un futuro próximo llevarán un chip inalámbrico que no es visible, aunque también pueden llevar chip.

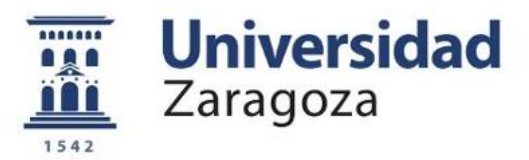

# No aparece la opción de solicitar tarjetas en la aplicación

La opción de menú Solicitar tarjetas **no estará disponible** si el usuario que se valida está en alguna de las situaciones que se citan a continuación. Lo cual se informará detalladamente en la ventana de información tras validarse.

- Esta pendiente de resolverse una solicitud reciente. En este caso aparece información relativa a su nueva tarjeta.
- No pertenece a un colectivo con derecho a tarjeta.
   Si el usuario considera que sí tiene derecho, debe acudir a la unidad administrativa que gestiona su colectivo.
- Dispone de una tarjeta universitaria en vigor, emitida en un periodo inferior a 12 meses.

Si su tarjeta se ha dañado, o si la ha extraviado, debe anularla 24 horas antes de iniciar la solicitud

- Instrucciones: Es necesario validarse con NIP y contraseña en <u>https://tiuz.unizar.es</u>
- Hacemos click en la aplicación SIMTA del selector de aplicaciones.
- Entramos en el menú Mantenimiento de tarjetas y seguidamente en Notificación de una baja
- Es posible notificar "robo" si hemos efectuado denuncia, o la opción más general: pérdida, extravío etc., en su caso, o si la tarjeta ha sufrido deterioro.
- Periodos en los que la universidad decide que el sistema de emisión de tarjetas es presencial en los puntos de emisión, por ejemplo en periodos masivos de matrícula.

# Incidencias

En la última página de este manual se incluyen los enlaces web para soporte e incidencias.

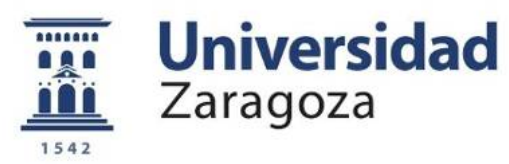

# Centros de recogida

Estos son los puntos de recogida posibles.

| MENU DESPLEGABLE APP | UBICACIÓN                                                     |  |
|----------------------|---------------------------------------------------------------|--|
| CIU-SanFrancisco     | EDIFICIO OFICINAS DE INFORMACIÓN                              |  |
| SOCIALES-ZARAGOZA    | SOCIALES ZARAGOZA                                             |  |
| Vicerrec.Huesca      | VICERRECTORADO CAMPUS DE HUESCA                               |  |
| POLITEC-HUESCA       | ESCUELA POLITÉCNICA SUPERIOR, Secretaría                      |  |
| Vicerrec.Teruel      | VICERRECTORADO CAMPUS DE TERUEL.<br>SECRETARÍA                |  |
| VETERINARIA          | Facultad de Veterinaria                                       |  |
| FAC.ECONO PARANINFO  | Facultad de Economía y Empresa                                |  |
| EUPLA-Almunia        | Escuela Universitaria Politécnica. Departamento<br>Secretaría |  |

10

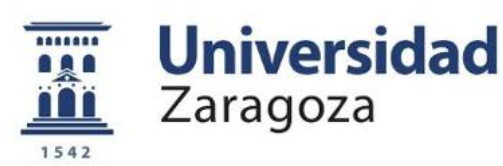

# Soporte y enlaces

> Apoyo de uso de la aplicación e incidencias:

https://ayudica.unizar.es

- Solicitudes de tipo: 5.Otros. Solicitud generica
- Enlace de la aplicación web <u>http://janovas.unizar.es/tarjeta</u>
- Portal web tarjeta (oficial)
   <a href="https://unizar.es/carne-universitario">https://unizar.es/carne-universitario</a>
- > FAQs Ayudica Tarjeta

https://ayudica.unizar.es/otrs/public.pl? Action=PublicFAQExplorer;CategoryID=36

(Se puede acceder en el explorador de FAQ de ayudica)

AREA DE APLICACIONES DEL SERVICIO DE INFORMÁTICA Y COMUNICACIONES